# [ユーザー情報初期設定マニュアル]

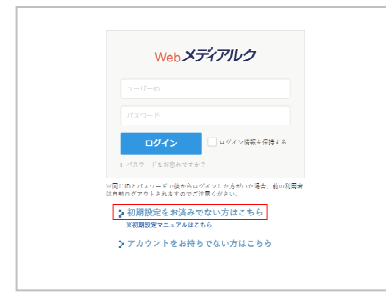

■まず初めに「Webメディアルク・トップページ」(https://webmediaruku.jp/)から右上の「ログイ ンボタン」をクリックして、ログインページに進みます。次に「初期設定をお済みでない方はこち ら」をクリックして「メールアドレス入力画面」に進んでください。

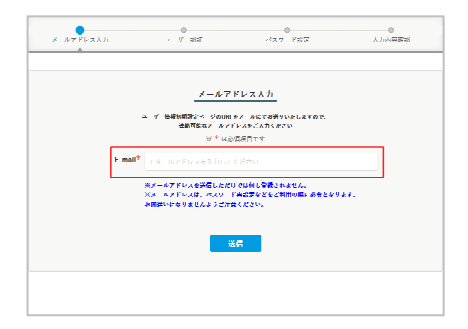

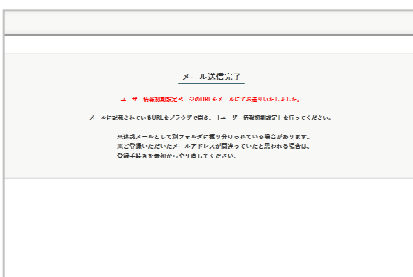

①メールアドレス入力
 「メールアドレス入力画面」にてメールアドレスを
 入力してメール取得してください。
 メールが届かない場合は、もう一度メールアドレス
 を入力してください。

| × #786211 | · // atai                                 | -4⊼7 F£₽                                   | <br>人/⊪4田南部 |
|-----------|-------------------------------------------|--------------------------------------------|-------------|
|           | 2-9                                       | -1817                                      |             |
|           | 11日から脱物いたしました>−<br>「利用税約」に開始のし、次<br>☆~ は必 | ダーロ・魚バスワードを入力に。<br>のメッッフィ道ムでください。<br>満足目です |             |
| 7-9-10    | * (Alliano) († 165                        | 力してください                                    |             |
| 能ペムソード    | <ul> <li>NITSHORKO-PR</li> </ul>          |                                            |             |
|           | ※利用規約および個人情報を許い<br>同意にていただいましたら「同語        | - いいての方針をご確認くだるい。<br>またら」 ロネッタクルア「次へ」 追んや  | ·c##0.      |
|           | 制用用的 医上颌病人病神经病症                           | こついての方針に回替します。                             |             |
|           | 8                                         | (A                                         |             |

## **②ユーザー認証**

届いたメール内のリンクから「ユーザー認証ページ」へアクセスします。 弊社から発行いたしました、お手元の「ユーザーID(変更不可)」と「仮パスワード」を入力し ます。

利用規約及び個人情報保護についての方針に「同意する」にチェックを入れていただき、 「次へボタン」をクリックしてください。

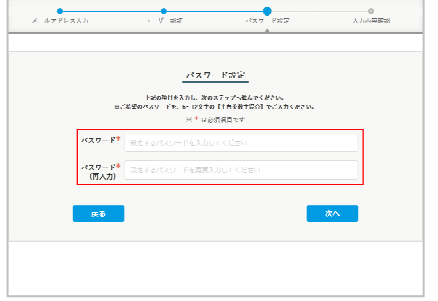

# Алириет Алириет Алириет Алириет Алириет Алириет Алириет Валически Алириет Валически Сларина Валически Сларина Валически Сларина Валически Сларина Валически Сларина Валически Сларина Валически Сларина Валически Сларина Валически Сларина Валически

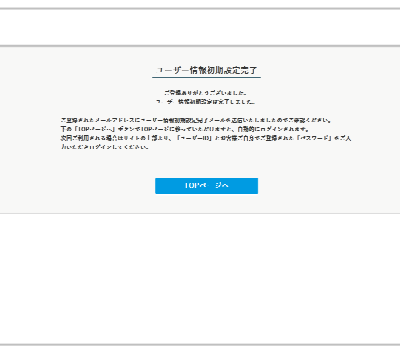

### ③パスワード設定

前の仮パスワードは「パスワード設定ページへアクセス(ユーザー認証)」するためのもの で、こちらでユーザー様に管理していただく「本パスワード」を設定していただきます。 ご希望のパスワードを、6~12文字の《半角英数字混合》にてご入力いただき、「次へ」ボタ ンをクリックしてください。

### ④入力内容確認

最初にご入力いただいた「メールアドレス」と、弊社より配布いたしました「ユーザーID(変 更不可)」をご確認いただきまして、「登録」ボタンをクリックしてください。

### 5登録完了

登録が完了いたしましたら、登録完了をお知らせするメールが届きますのでご確認ください。 もし登録完了をお知らせするメールが届かない場合は、お手数ですがもう一度初めからユ ーザー情報初期設定をおこなってください。